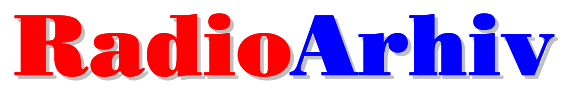

Sustav za snimanje digitalne arhive izvođenja radijskog programa

## Upute za instalaciju i korištenje

Kontakt: http://radioarhiv.inter-biz.hr - e-mail: info@inter-biz.hr

Napomena:

DEMO verzija programa omogućava snimanje 4 zapisa u nizu – nakon toga se pojavljuje obavijest da se radi o demonstraciji – klikom miša snimanje se nastavlja...

Kod prvog pokretanja program traži unos aktivacijskog ključa. Ključ svi kupci mogu dobiti (jedan ključ – jedna licenca) u najkraćem roku slanjem SMS-a ili e-maila Inter-biz-u. Ukoliko se radi o DEMO verziji, dovoljno je za ključ unijeti DEMO (velikim slovima!).

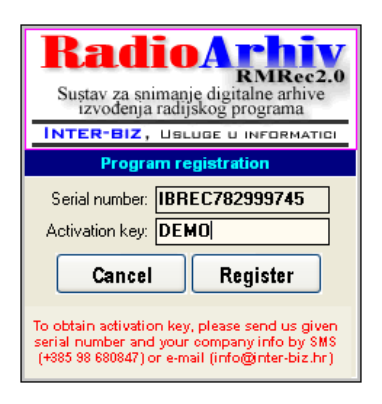

Po pokretanju, program je sakriven u tray-u (slika) i odmah započinje snimanjem u niskoj MP3 kvaliteti (mali kapacitet, zadovoljavajuća kvaliteta – 32kbps). Dvostrukim klikom miša na ikonu u tray-u ili desnom tipkom miša za prikaz padajućeg izbornika je moguće otvoriti osnovni prozor programa.

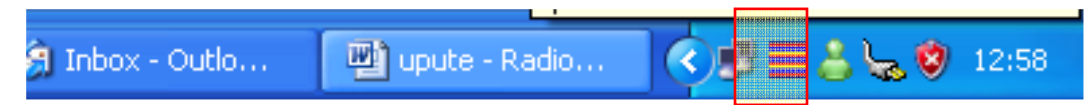

Kad se vrši snimanje, ikona u *tray*-u je animirana.

Inicijalne postavke programa su sljedeće:

- snimanje do 30 dana zapisa ciklički nakon 30 dana, brišu se najstariji i snimaju novi
- trajanje pojedinačnog zapisa 5 minuta
- snimanje u poddirektorij *Arhiva* direktorija u koji je instaliran RadioArhiv

## Korisničko sučelje

Osnovno sučelje programa prikazuje sljedeća slika – središnji dio prozora zauzima popis arhiviranih datoteka s podacima o datumu i vremenu početka snimanja. U donjem dijelu prozora se nalaze podaci o aktualnom zapisu koji se snima.

Izbornik omogućava pokretanje i prekidanje snimanja, izvođenje označenih zapisa iz arhive i podešavanje postavki sustava.

| AR RadioArchi                                                             | ive - RMRec2         |                                                                                                    |  |  |  |  |
|---------------------------------------------------------------------------|----------------------|----------------------------------------------------------------------------------------------------|--|--|--|--|
| <u>A</u> rchive <u>P</u> layer                                            | About                |                                                                                                    |  |  |  |  |
| Date                                                                      | Time                 | Filename 🔼                                                                                                 |  |  |  |  |
| 23.01.2009<br>23.01.2009                                                  | 8:02:11<br>7:50:05   | C:\Documents and Settings\Matija\Desktop\R<br>C:\Documents and Settings\Matija\Desktop\R                   |  |  |  |  |
| 23.01.2009                                                                | 7:48:46<br>10:17:24  | C:\Documents and Settings\Matija\Desktop\R                                                                 |  |  |  |  |
| 19.01.2009                                                                | 10:17:00             | E: Vrogrami/RRec Delphi/Arhiva/19_sijecanj_2                                                               |  |  |  |  |
| 19.01.2009                                                                | 10:14:54             | E:\Programi\RRec Delphi\Arhiva\15_sijecan_2<br>E:\Programi\RRec Delphi\Arhiva\19_sijecan_2009_(ponedjeljak |  |  |  |  |
| 19.01.2009<br>19.01.2009                                                  | 10:14:18<br>10:13:29 | E:\Program\\HRec Delphi\Arhiva\19_sijecan_2<br>E:\Programi\RRec Delphi\Arhiva\19_sijecanj_2                |  |  |  |  |
| Currently archived (time):                                                |                      |                                                                                                    |  |  |  |  |
| Filename: C:Documents and<br>Settings'Matija'Desktop'RArch'Arhiva'23_sije |                      |                                                                                                    |  |  |  |  |
| Recording:                                                                |                      | )                                                                                                    |  |  |  |  |
| Number of re                                                              | cords: 10            | Archived since start: 1 Status: RECORDING                                                                  |  |  |  |  |

Korištenjem desne tipke miša iznad popisa arhiviranih datoteka se otvara padajući izbornik (slika) kojo omogućava brzo pokretanje izvođenja označenog zapisa (*Play*), zaustavljanje izvođenja (*Stop*) ili otvaranje datoteke u *Windows Exploreru* (zapravo, u *Exploreru* se otvara lokacija na kojoj se nalazi označena datoteka).

| AR RadioArchi                                                                                                    | ive - RMRec2                                                                                                  |                                                                                                    |  |  |  |  |
|----------------------------------------------------------------------------------------------------|----------------------------------------------------------------------------------------------------|----------------------------------------------------------------------------------------------------|--|--|--|--|
| Archive Player                                                                                                    | About                                                                                                    |                                                                                                    |  |  |  |  |
| Date<br>23.01.2009<br>23.01.2009<br>23.01.2009<br>19.01.2009<br>19.01.2009<br>19.01.2009<br>19.01.2009<br>19.01.2009                                                                                                    | Time<br>8:02:11<br>7:50:05<br>7:48:46<br>10:17:24<br>10:17:20<br>10:15:41<br>10:14:54<br>10:14:18<br>10:12:29 | Filename C:\Documents and Settings\Matija\Desktop\R C:\Documents and Settings\Matija\Desktop\R C: Play Stop Stop Open folder in Explorer Uiva\19_sijecani_2 iva\19_sijecani_2 |  |  |  |  |
| Currently archived (time):         Currently archived (time):         Currently archived (time):         Settings'Matija'Desktop'RArch'Arhiva'23_sije         Recording:         Number of records:       10         Archived since start:       1         Status:       RECORDING |                                                                                                    |                                                                                                    |  |  |  |  |

## Postavke sustava

Izborom Archive – Settings u glavnom izborniku se otvara prozor za definiranje postavki sustava. U grupi Archiver je moguće definirati osnovne parametre arhiviranja – Number of days for cyclic archiving broj dana za koje se ciklički obavlja snimanje (nakon isteka tog perioda program uklanja najstarije zapise i na njihovo mjesto snima nove – moguće isključiti). Length of the single record – definira se duljina trajanja pojedinačnog zapisa – npr. 60 će značiti da se svakih sat vremena snima novi zapis, te u stvari jedan dan snimanja uključuje 24 jednosatna zapisa – ovom opcijom je moguće po želji podesiti trajanje zapisa i time olakšati pregled i rad s arhivom.

| AR Settings                                                                      | × |
|----------------------------------------------------------------------------------|---|
| Archiver System                                                                  | _ |
| Number of days for cyclice archiving: 30<br>Lenath of the single record (mint: 5 |   |
| Archive folder:                                                                  |   |
|                                                                                  |   |
|                                                                                  |   |
| C Back                                                                           |   |

Polje Archive folder određuje direktorij u koji se snimaju zapisi.

| AR Settings                                      |
|--------------------------------------------------|
| Archiver System                                  |
|                                                  |
| Autostart the program when Windows start         |
| Start archiving when the program starts          |
| Don't delete files when using cyclic recording   |
| Sound format file:                               |
| C:\Documents and Settings\Matija\Desktop\RArch\m |
| C Back                                           |

U grupi *System* se podešavaju dodatne opcije – moguće je pokrenuti program pri pokretanju *Windowsa (Autostart the program when Windows start)*, isključiti opciju automatskog snimanja čim se program pokrene (*Start archiving when the program starts*), te isključiti brisanje starih zapisa kod cikličkog snimanja – na taj način svi zapisi u arhivi su trajno dostupni (ali, potrebno je voditi računa o kapacitetima diskova kako ne bi došlo do nedostatka prostora za pohranu!). Program nudi mogućnost snimanja u tri predefinirana formata:

- GSM 6.10 zapis mono, 11 kHz datoteka gsm22.wav
- MP3 stereo, 16 kHz, 32 kbps datoteka *mp3-32.wav*
- MP3 stereo, 24 kHz, 56 kbps datoteka mp3-56.wav

Naravno, GSM format zauzima najmanje kapaciteta, ali nudi i najnižu kvalitetu (u pravilu dovoljno kvalitetno za zakonski propisano digitalno arhiviranje radijskog programa).

Format zapisa se određuje određivanjem jedne od ponuđenih datoteka pod Sound format file.

| Please select p         | repared format .wav file                                        | ? 🗙         |
|-------------------------|-----------------------------------------------------------------|-------------|
| Look jn:                | 🔁 RArch 🕑 🔗 📂 🖽 -                                               |             |
| My Recent<br>Documents  | ☐ Arhiva<br>gm22.wav<br>mp3-16kHz-32kb-stereo.wav<br>mp3-56.wav |             |
| Desktop<br>My Documents |                                                                 |             |
| My Computer             |                                                                 |             |
| <b>S</b>                | File name:                                                      | <u>Open</u> |
| My Network              | Files of type: .wav datoteka                                    | Cancel      |

## Proizvodnja i prodaja programa: Inter-biz, Usluge u informatici

Službene web stranice: http://radioarhiv.inter-biz.hr

Cijena: 500 kn + PDV

Mogućnost nadogradnji prema zahtjevima kupaca.